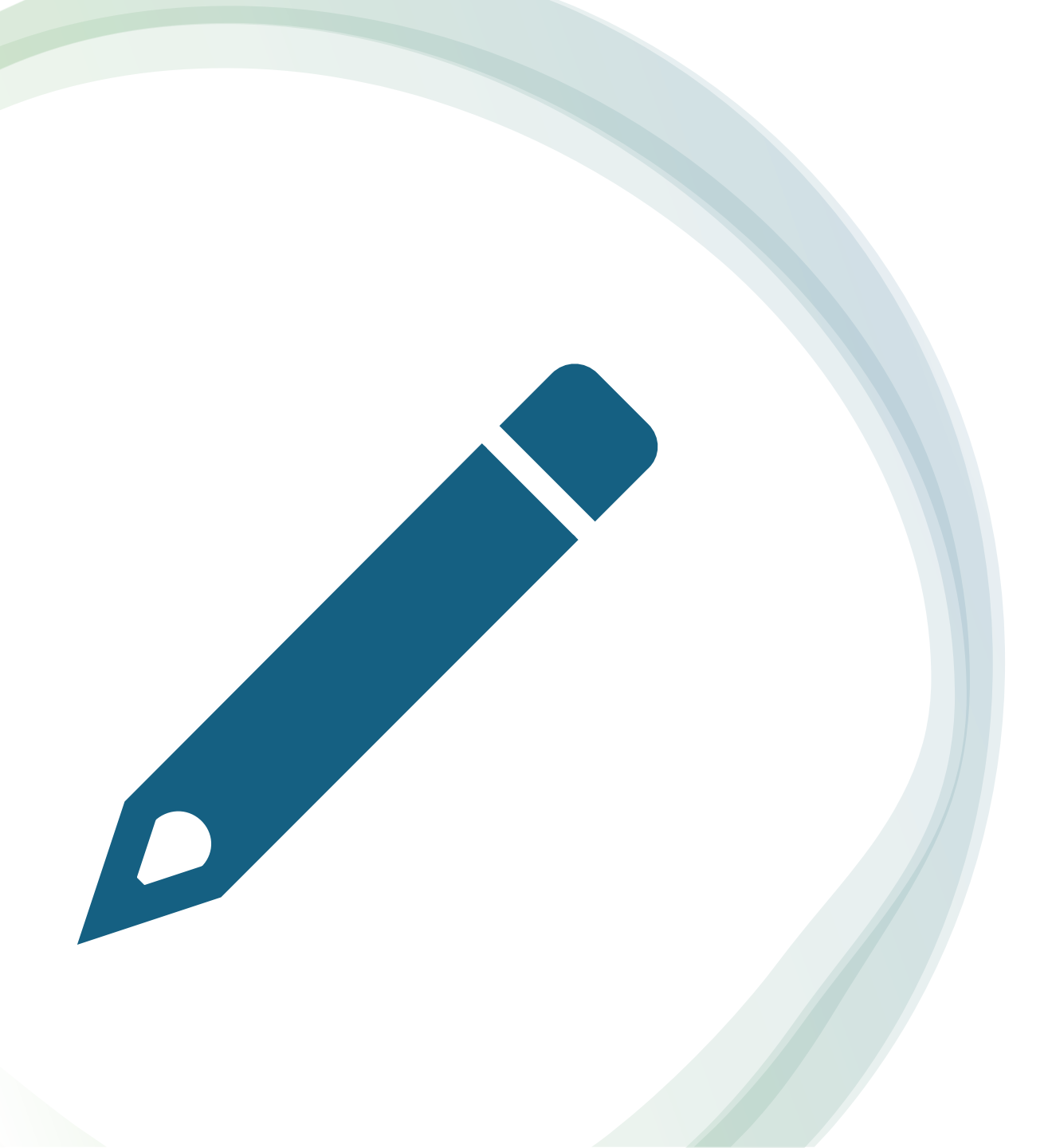

- May 8, 2024
- Green People's Power Co.Ltd

### How to use My Page

Please log in "My Page." <u>https://t-ems.jp/users/login</u>

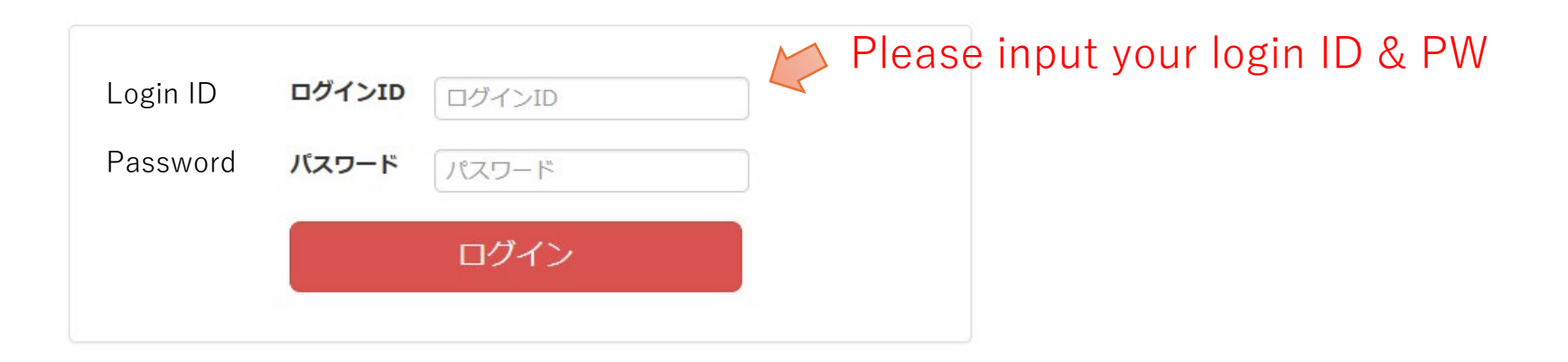

### \*Required only for the first time

| 登録情報確認          | Confirmation of registration information       |            |
|-----------------|------------------------------------------------|------------|
| 登録情報を確認・変       | 変更する                                           |            |
| ログインID(メールアドレス) | を登録してください。                                     |            |
| 登録内容            |                                                |            |
| ※は必須項目です        |                                                |            |
| ログインID(メールアドレ   | Please register your login ID (email address). |            |
|                 | Q 確認 戻る                                        |            |
|                 | Click Confirmation                             | Click Back |

- $\times$ お知らせ一覧: 需要家 マイページ 🗙 🕂 • Ô https://t-ems.jp 2 AN CO <3 ∣ () {≡ Ē ~~  $\leftarrow$ C ••• 1 Q マニュアル ログアウト 🖹 TOP -□ 電力使用実績グラフ マイページ My Page <u> 1</u> ₩ 料金確認 0 登録情報確認 2 お知らせ一覧 o 表示 0 to 0 of 0 entries 7 日付 お知らせ S 4 +|▲ 電力使用実績グラフを見る **Click Price Confirmation** ₩ 料金を確認する ▲登録情報を確認・変更する ණි  $\mathbf{v}$
- Power Usage Graph
- Price Confirmation
- Confirmation of registration information

## Power Usage Graph

電力使用実績グラフ

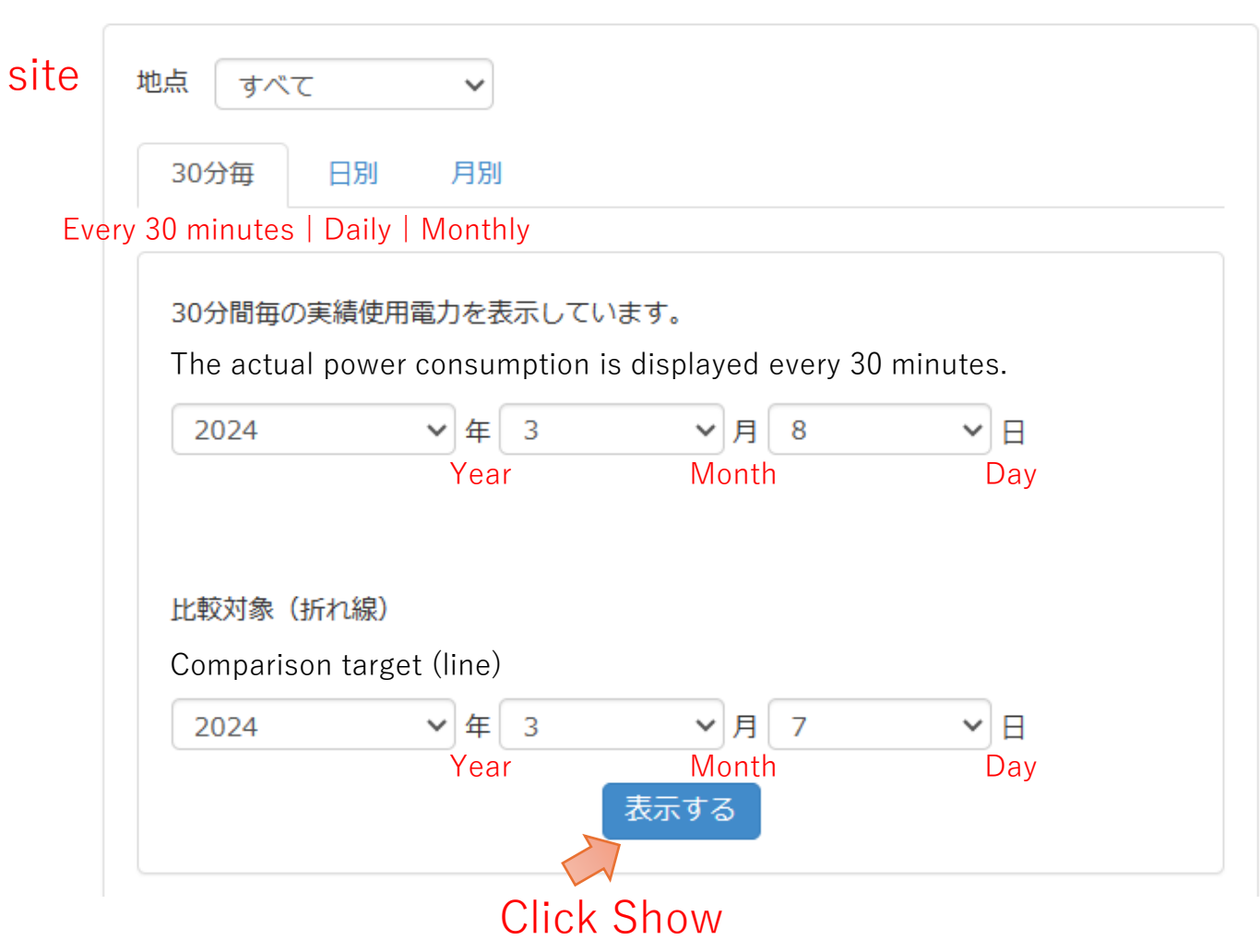

## Power Usage Graph

|Ⅲ 電力使用実績グラフを見る

### 30-minute actual power graph

30分間毎実績電力量

#### Date

| 2023-03-09<br><b>3月-2023-</b> |    |    |    |    |       |    | ~ 2024-03-06 | CSVダウンロード 最大1年ダウンロード可能 |          |                     |
|-------------------------------|----|----|----|----|-------|----|--------------|------------------------|----------|---------------------|
|                               |    |    |    |    | 023 - | •  |              |                        | Dowr     | nioadable for up to |
| 日                             | 月  | 火  | 水  | 木  | 金     | ±  | 0kWh         |                        |          |                     |
| 26                            | 27 | 28 | 1  | 2  | 3     | 4  | 比較対象(kWh)    | 時間                     | 電力量(kWh) | 比較対象                |
| 5                             | 6  | 7  | 8  | 9  | 10    | 11 | 0            | 12:00                  |          |                     |
| 12                            | 13 | 14 | 15 | 16 | 17    | 18 | 0.1          | 12:30                  |          |                     |
| 19                            | 20 | 21 | 22 | 23 | 24    | 25 | 0.1          | 13:00                  |          |                     |
| 26                            | 27 | 28 | 29 | 30 | 31    | 1  | 0.1          | 13:30                  |          |                     |
| _                             |    |    |    | _  |       | _  | 0            | 14:00                  |          |                     |
| 02.20                         |    |    | >  |    |       |    | 0.4          | 14.20                  |          |                     |

Click the day

## Price Confirmation

📒 料金を確認する

#### 料金を確認する 発電 Power generation Power supply 供給 検索条件指定 請求年 年 請求月 **Billing Month** エリア Billing year area $\sim$ 設備名 Equipment name Equipment Code 設備コード 供給地点特定番号 Supply Point Identification Number 検索 Click search

# Confirmation of registration information

#### ▲登録情報を確認・変更する

#### You can change your password.

#### 登録情報を確認・変更する

| 登録内容                               |                                |
|------------------------------------|--------------------------------|
| ※は必須項目です                           |                                |
| ログインID(メールアドレス)※                   | your login ID (email address). |
| パスワード<br>※登録されている内容は非表示にし<br>ています。 | New password<br>半角英数字8文字以上     |
| パスワード(確認用)                         | New Password (confirmation)    |
|                                    | Q 確認 戻る                        |